# QNAP

Tutorial Storage

# How to create and use the iSCSI target service on a QNAP NAS

Last modified date: 2023-07-20

"A quick, simple method of implementing network storage solutions with high ROI"

1. An Introduction to iSCSI and its Benefits

Before you get started

- 2. Creating an iSCSI Target
- 3. Creating an iSCSI LUN
- 4. Managing iSCSI Targets and LUNs
- 5. Connecting to an iSCSI target using Microsoft iSCSI initiator in Windows
- 6. Connecting to an iSCSI target using globalSAN iSCSI initiator in Mac OS
- 7. Connecting to an iSCSI Target using Open-iSCSI Initiator on Linux

Additional Linux commands.

8. Reference: A Comparison of Block-based and File-based LUN Features

## 1. An Introduction to iSCSI and its Benefits

iSCSI (Internet Small Computer System Interface) is an IP-based (Internet Protocol) storage networking standard for linking data storage facilities. By carrying SCSI commands over IP networks, iSCSI is used to facilitate location-independent data storage and retrieval over LANs (Local Area Networks) and WANs (Wide Area Networks).

iSCSI enables clients such as computers, servers, and virtual machines to use storage from your QNAP NAS as virtual disks. Clients can partition, format, and use virtual disks exactly like local disks, and then use them for storage expansion or as backup destinations.

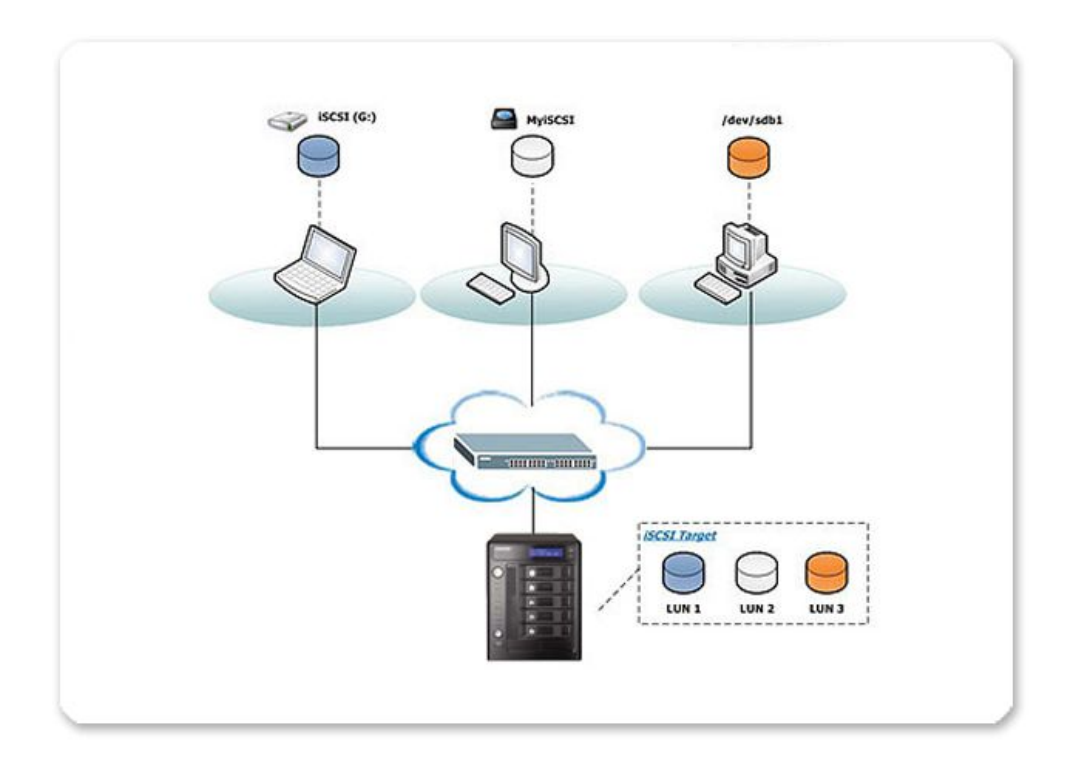

#### Before you get started

**iSCSI Target**: An iSCSI storage server. In this tutorial the target is your NAS.

**iSCSI initiator**: An iSCSI client. Initiators connect to targets and use their storage.

**Warning:** Connecting more than one initiator to the same target might result in data loss or damage to the NAS disks.

## 2. Creating an iSCSI Target

#### 1. Go to Storage & Snapshot > iSCSI Storage.

If this is the first time you have used iSCSI then QTS will prompt you to enable

the iSCSI service.

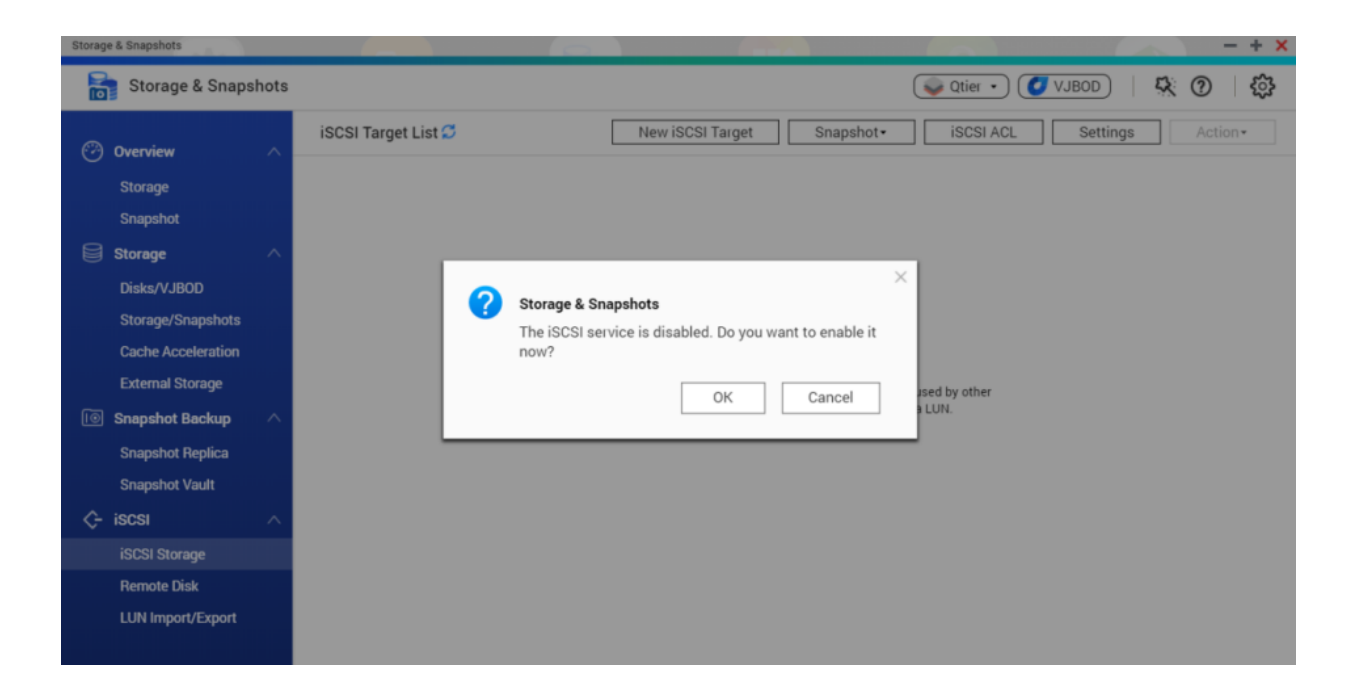

2. Click New iSCSI Target.

| Storage & Snapshots                    |                     |                                                 |                    | - + ×                 |
|----------------------------------------|---------------------|-------------------------------------------------|--------------------|-----------------------|
| 허 Storage & Snapshots                  |                     |                                                 | 👽 Qtier 🔹 🚺 VJBOD  | <del>\$</del> . @ \$} |
| ∽ Overview ∧<br>Storage                | iSCSI Target List 🞜 | New iSCSI Target Snapshot•                      | iSCSI ACL Settings | Action                |
| Snapshot                               |                     |                                                 |                    |                       |
| Disks/VJBOD<br>Storage/Snapshots       |                     |                                                 |                    |                       |
| Cache Acceleration<br>External Storage |                     | No iSCSI LUNs.                                  | he used by other   |                       |
| Snapshot Backup<br>Snapshot Beolica    |                     | devices or virtual machines. Click here to crea | ate a LUN.         |                       |
| Snapshot Vault                         |                     |                                                 |                    |                       |
| C- ISCSI                               |                     |                                                 |                    |                       |
| Remote Disk<br>LUN Import/Export       |                     |                                                 |                    |                       |

The iSCSI Target Creation Wizard opens.

- 3. Click Next.
- 4. Specify a name and alias, and then click Next.

| 🌮 iSCSI Target Crea           | tion Wizard                                                                                                  | × |
|-------------------------------|----------------------------------------------------------------------------------------------------|---|
| (i) Introduction              | Configure 🧭 CHAP 🔄 Summary                                                                                   |   |
| Configure:                    |                                                                                                    |   |
| An iSCSI target is identified | l using its full iSCSI Qualified Name (IQN). For easier identification you can also give it a shorter alias. |   |
| iSCSI Target Profile:         |                                                                                                    |   |
| Name                          | Demo                                                                                                    |   |
| IQN                           | iqn.2004-04.com.qnap:tes-3085u:iscsi.demo.0b4322                                                             |   |
| Alias                         | Demo                                                                                                    |   |
| $\checkmark$                  | Allow clustered access to this target 🚺                                                                      |   |
| Advanced Settings▼            |                                                                                                    |   |
| CRC/Checksum:                 | Data is checked after transmission to prevent data corruption in an unstable network environment. Header     |   |
|                               | Digest should be enabled first, then Data Digest if there are still issues.                                  |   |
| 🗌 Data Digest                 |                                                                                                    |   |
| Header Digest                 |                                                                                                    |   |
|                               |                                                                                                    |   |
|                               |                                                                                                    |   |
| Ornerl                        | Deale                                                                                                    | 1 |
| Cancel                        | Back                                                                                                    |   |

5. **Optional**: Configure CHAP authentication, and then click **Next**.

Initiators must authenticate with the specified username and password when

connecting.

|                            | Configure 🔗 CH                              | IAP Summary                                       |                            |
|----------------------------|---------------------------------------------|---------------------------------------------------|----------------------------|
|                            | , i i i i i i i i i i i i i i i i i i i     |                                                   |                            |
| CHAP :                     |                                             |                                                   |                            |
| CHAP forces iSCSI initiato | ors to authenticate when co<br>or password. | onnecting to this target. This provides security, | as iSCSI initiators do not |
| Use CHAP authenticatio     | n                                           |                                                   |                            |
| Username:                  | Demo                                        |                                                   |                            |
| Password:                  |                                             |                                                   |                            |
| Re-enter Password          |                                             | <ul> <li></li> </ul>                              |                            |
|                            |                                             | $\bigcirc$                                        |                            |
|                            |                                             |                                                   |                            |
| Username:                  |                                             |                                                   |                            |
| Password:                  |                                             | $\bigcirc$                                        |                            |
| Re-enter Password:         |                                             | $\odot$                                           |                            |
|                            |                                             |                                                   |                            |
| Cancel                     |                                             |                                                   | Back Next                  |
|                            |                                             |                                                   |                            |
|                            |                                             |                                                   |                            |

After you have finished creating the target, QTS opens the Block-Based iSCSI

LUN Creation Wizard. Follow this wizard to create a block-based LUN.

| Sum          | imary:                   |                        |                     |              |                     |         |  |
|--------------|--------------------------|------------------------|---------------------|--------------|---------------------|---------|--|
| iSC          | SI Target Profile:       |                        |                     |              |                     |         |  |
| Ν            | lame                     | Demo                   |                     |              |                     |         |  |
| IC           | QN:                      | iqn.2004-04.com.qna    | o:tes-3085u:iscsi.d | demo.0b4322  |                     |         |  |
| A            | lias                     | Demo                   |                     |              |                     |         |  |
| A            | llow clustered access to | Yes                    |                     |              |                     |         |  |
| th           | his target:              |                        |                     |              |                     |         |  |
| Adv          | vanced Settings:         |                        |                     |              |                     |         |  |
| [            | Data Digest: 🗙 Disable   |                        |                     | Header Diges | st: 🗙 Disable       |         |  |
| 0            | CHAP authentication: 🗸   | Enabled                |                     | Mutual CHAP  | ' authentication: 🗙 | Disable |  |
| $\checkmark$ | Create an iSCSI LUN and  | map it to this target. |                     |              |                     |         |  |

#### 7. Click Apply.

QTS creates the target. You can view it at Storage & Snapshots > iSCSI Storage > iSCSI Target List.

#### 3. Creating an iSCSI LUN

An iSCSI LUN is a portion of storage space that can be utilized by initiators by connecting it to a target. There are two types of LUNs available in QTS.

Block-based LUNs use space from a storage pool.

File-based LUNs use space from a volume.

Generally speaking, block-based LUNs should be used instead of file-based LUNs, as they support more snapshot and virtualization features. For a more detailed comparison, see the table at the end of this tutorial.

- 1. Go to Storage & Snapshots > Storage/Snapshots.
- 2. Create a LUN by performing one of the following methods.

| LUN Type    | Steps                                                                                             |
|-------------|---------------------------------------------------------------------------------------------------|
| Block-based | <ol> <li>Select a storage pool.</li> <li>Select Create &gt; New Block-Based iSCSI LUN.</li> </ol> |

| LUN Type   | Steps                                                                                      |
|------------|--------------------------------------------------------------------------------------------|
| File-based | <ol> <li>Select a volume.</li> <li>Select Create &gt; New File-Based iSCSI LUN.</li> </ol> |

In this tutorial we will create a block-based LUN.

| Storag           | e & Snapshots      |      |                                    | (0)             |           |    |          |                           | - + ×    |
|------------------|--------------------|------|------------------------------------|-----------------|-----------|----|----------|---------------------------|----------|
|                  | Storage & Snaps    | hots |                                    |                 |           |    |          | 💊 Qtier 🔹 🍼 VJBOD         | \$ @ \$  |
| ( <sup>-</sup> ) | Overview           |      | Total - Storage Pool: 2, Volu      | me: 3, LUN: 0 🧯 | 3         |    |          | Create New    Snapshot    | • Manage |
|                  | Starage            |      | Name/Alias                         | Status          | Туре      |    | Snapshot | New Storage Pool (New)    | ent Used |
|                  | Storage            |      | <ul> <li>Storage Pool 1</li> </ul> | 🧭 Ready         |           |    |          | New Volume                |          |
|                  | Snapshot           |      | 🕞 System (System)                  | 🧭 Ready         | Thin volu | me | -        | New Block-Based iSCSI LUN |          |
|                  | Storage            |      | ✓ Storage Pool 2                   | 🥑 Ready         |           |    |          | Create Virtual JBOD       |          |
|                  | Disks/VJBOD        |      | ✓ Static Single Volume(s)          |                 |           |    |          |                           |          |
|                  | Storage/Snapshots  |      |                                    |                 |           |    |          |                           |          |
|                  | Cache Acceleration |      |                                    |                 |           |    |          |                           |          |
|                  | External Storage   |      |                                    |                 |           |    |          |                           |          |
| 10               | Snapshot Backup    |      |                                    |                 |           |    |          |                           |          |
|                  | Snapshot Replica   |      |                                    |                 |           |    |          |                           |          |
|                  | Snapshot Vault     |      |                                    |                 |           |    |          |                           |          |
| \$               | iscsi              |      |                                    |                 |           |    |          |                           |          |
|                  | iSCSI Storage      |      |                                    |                 |           |    |          |                           |          |
|                  | Remote Disk        |      |                                    |                 |           |    |          |                           |          |
|                  | LUN Import/Export  |      |                                    |                 |           |    |          |                           |          |
|                  |                    |      |                                    |                 |           |    |          |                           |          |

The iSCSI creation wizard opens.

3. Select a storage pool.

| Reg. Block-Based iSCSI LUN Creation Wizard                                                                                                    | × |
|----------------------------------------------------------------------------------------------------|---|
| Select Space Configure 💮 Map to Target 🔄 Summary                                                                                                    |   |
| Select Space:                                                                                                    |   |
| Welcome to the iSCSI LUN Creation Wizard:                                                                                                    |   |
| Block-based iSCSI LUNs are created in a storage pool. This LUN type is recommended for general usage, as it provides good read/write performance, flexibility and support for advanced virtualization features. |   |
| Note: If there is no available pool space, you can still create a File-based iSCSI LUN.                                                                                                    |   |
| Location: Storage Pool 2 🔻 🕂 Free Size: 1.06 TB                                                                                                    |   |
| LUN Allocation: <ul> <li>Thick instant allocation(Preallocate space for the LUN)</li> </ul>                                                                                                    |   |
| O Thin provisioning(Use space only when data is written to the LUN) (i)                                                                                                    |   |
|                                                                                                    |   |
|                                                                                                    |   |
|                                                                                                    |   |
|                                                                                                    |   |
|                                                                                                    |   |
|                                                                                                    |   |
| Cancel                                                                                                    | - |
|                                                                                                    |   |
|                                                                                                    |   |

4. Select the allocation type, and then click **Next**.

| Allocation<br>Type          | Description                                                                                                    |
|-----------------------------|----------------------------------------------------------------------------------------------------|
| Thick Instant<br>Allocation | QES allocates pool space when creating the LUN. This guarantees that the space will be available for connected iSCSI initiators.                                                                                |
| Thin<br>provisioning        | QTS allocates storage pool space to a LUN only when it is needed. This offers greater flexibility as empty space is not wasted. However, QTS cannot save data to the LUN if the storage pool runs out of space. |

5. Specify the LUN name.

| Real Block-Based is  | SCSI LUN Creation Wizard                                                                                         |
|----------------------|----------------------------------------------------------------------------------------------------|
| Select Space         | Configure   Map to Target   Summary                                                                              |
| Configure:           |                                                                                                    |
| Capacity:            |                                                                                                    |
| LUN Name:            | LUN_0                                                                                                    |
| LUN Canacity         |                                                                                                    |
| Lon oupdeny.         |                                                                                                    |
| Storago pool copo    |                                                                                                    |
| Storage poor capa    | Allocated: 67.93 % Free: 32.07 %                                                                                 |
|                      |                                                                                                    |
| Note: Storage featur | es such as expansion, thin allocation and snapshots can be affected by low storage pool space. You should try to |
| leave some space fr  | ee and perform expansion later when needed.                                                                      |
| Advanced Settings V  |                                                                                                    |
| Sector Size:         | 512 bytes (Default) 🔹 🚺                                                                                          |
| Accelerate perfo     | rmance with SSD cache                                                                                            |
| Report volatile v    | rrite cache for data safety 👔                                                                                    |
| FUA bit support      | 0                                                                                                    |
|                      |                                                                                                    |
| Canaal               | Deale                                                                                                    |
| Cancel               | Back                                                                                                    |
|                      |                                                                                                    |

- 6. Specify the LUN capacity.
- 7. Optional: Configure advanced settings.

For more information on a setting, click its tip.

- 8. Click Next.
- 9. Map the LUN to a target.

Mapping an iSCSI LUN to a target allows iSCSI initiators to connect to it.

| Q.I | Block-Based                         | liscs    | SI LUN Creation Wizard                       |                 |                           |       |      |
|-----|-------------------------------------|----------|----------------------------------------------|-----------------|---------------------------|-------|------|
| •   | Select Space                        |          | Configure Map to Target                      | Sur             | mmary                     |       |      |
| 1   | Map to Target:<br>Map the new iSCSI | I LUN to | a target. If no targets are available, you ( | can create a ne | ew one at "iSCSI Storage' | ,     |      |
| [   | Do not map it to                    | a target | for now.                                     |                 | 1-36-4 ID                 | 01-1  |      |
|     | Demo                                |          | iqn.2004-04.com.qnap:tes-3085u:iscsi.demo.0  | lb4322          |                           | Ready |      |
|     |                                     |          |                                              |                 |                           |       |      |
| (   | Cancel                              |          |                                              |                 |                           | Back  | Next |

#### 10. Click Next.

11. Review the summary, and then click **Finish**.

| Summary:              |                                         |                            |  |
|-----------------------|-----------------------------------------|----------------------------|--|
| Configure LUN Setting | js:                                     |                            |  |
| LUN Name:             | LUN_0                                   |                            |  |
| LUN Type              | Block-based iSCSI LUN                   |                            |  |
| LUN Location:         | Storage Pool 2                          |                            |  |
| LUN Allocation:       | Thick instant allocation                |                            |  |
| LUN Capacity:         | 500.00 GB                               |                            |  |
| Sector Size:          | 512 bytes (Default)                     |                            |  |
| Advanced Settings:    |                                         |                            |  |
| Accelerate performa   | nce with SSD cache: 🗸 Enabled           |                            |  |
| Report volatile write | cache for data safety: 🗙 Disable        | FUA bit support: 🗙 Disable |  |
| Map to Target: Demo   | (iqn.2004-04.com.qnap:tes-3085u:iscsi.o | demo.0b4322 )              |  |
| inap to raiget being  |                                         |                            |  |
|                       |                                         |                            |  |
|                       |                                         |                            |  |

QTS creates the iSCSI LUN. You can view it at Storage & Snapshots > iSCSI Storage > iSCSI Target List.

## 4. Managing iSCSI Targets and LUNs

Go to **Storage & Snapshots > iSCSI Storage > iSCSI Target List** to view and modify iSCSI targets, iSCSI LUNs, and their mappings. Mapped LUNs appear nested under their target.

| Storage          | e & Snapshots      |      |                                       |                |              |           |           |          |          |          | - + ×    |
|------------------|--------------------|------|---------------------------------------|----------------|--------------|-----------|-----------|----------|----------|----------|----------|
| 0                | Storage & Snapsł   | nots |                                       |                |              |           | Qtie      | r •) 🕑 V | JBOD     | Ę        | @ 🔅      |
| ( <sup>2</sup> ) | Overview           | ~    | iSCSI Target List 💭                   | New            | iSCSI Target | Snapshot∙ | iscs      | SI ACL   | Settings |          | Action • |
| $\sim$           | Ctorogo            |      | Alias (IQN)                           | Туре           | Snapshots    | Capacity  | Allocated | Status   |          | Initiato | r IP     |
|                  | Storage            |      | Demo (iqn.2004-04.com.qnap:tes-3085u: | iscsi.demo.0b4 | 322)         |           |           | Ready    |          |          |          |
| _                | Snapsnot           |      | ID: 0 - LUN_0 (Block-based LUN fro…   | Thick LUN      |              | 500.00 GB | 100 %     | Enabled  |          |          |          |
|                  | Storage            | ^    |                                       |                |              |           |           |          |          |          |          |
|                  | Disks/VJBOD        |      |                                       |                |              |           |           |          |          |          |          |
|                  | Storage/Snapshots  |      |                                       |                |              |           |           |          |          |          |          |
|                  | Cache Acceleration |      |                                       |                |              |           |           |          |          |          |          |
|                  | External Storage   |      |                                       |                |              |           |           |          |          |          |          |
| l0               | Snapshot Backup    | ^    |                                       |                |              |           |           |          |          |          |          |
|                  | Snapshot Replica   |      |                                       |                |              |           |           |          |          |          |          |
|                  | Snapshot Vault     |      |                                       |                |              |           |           |          |          |          |          |
| ¢-               | iscsi              | ^    |                                       |                |              |           |           |          |          |          |          |
|                  | iSCSI Storage      |      |                                       |                |              |           |           |          |          |          |          |
|                  | Remote Disk        |      |                                       |                |              |           |           |          |          |          |          |
|                  | LUN Import/Export  |      |                                       |                |              |           |           |          |          |          |          |
|                  |                    |      |                                       |                |              |           |           |          |          |          |          |
|                  |                    |      |                                       |                |              |           |           |          |          |          |          |

You can also go to **Storage & Snapshots > Storage/Snapshots** to view the storage status of block-based iSCSI LUNs.

| Storage      | e & Snapshots      |        |                                      |                  |                       |          |             |                       | - + ×     |
|--------------|--------------------|--------|--------------------------------------|------------------|-----------------------|----------|-------------|-----------------------|-----------|
|              | Storage & Snapsho  | ots    |                                      |                  |                       |          | Qtier 🔹     | 🕑 VJBOD 🕴 🤻 🕐         | ्रि<br>() |
| <i>(</i> ??) | Overview           |        | Total - Storage Pool: 2, Volu        | ıme: 3, LUN: 1 💋 |                       |          | Create New  | Snapshot      Ma      | anage     |
| $\sim$       |                    |        | Name/Alias                           | Status           | Туре                  | Snapshot | Snapshot Re | Capacity Percent Used |           |
|              | Storage            |        | ∽ Storage Pool 1                     | 🧭 Ready          |                       |          |             | 228.97 GB             |           |
|              | Snapshot           |        | 🕞 System (System)                    | 🧭 Ready          | Thin volume           | -        |             | 98.57 GB              |           |
| 8            | Storage /          | ^      | ∽ Storage Pool 2                     | 🥑 Ready          |                       |          |             | 1.79 TB               |           |
|              | Disks/VJBOD        |        | 🗲 금 DataVol1                         | 🧭 Ready          | Thin volume           | -        |             | 1.59 TB               |           |
|              | Storage/Snapshots  |        | 🗲 🛅 LUN_0 (Mapped t                  | 🧭 Ready          | Block-based Thick LUN |          |             | 500.00 GB             |           |
|              | Cache Acceleration |        | $\checkmark$ Static Single Volume(s) |                  |                       |          |             |                       |           |
|              | External Storage   |        |                                      |                  |                       |          |             |                       |           |
| l0           | Snapshot Backup    | $\sim$ |                                      |                  |                       |          |             |                       |           |
|              | Snapshot Replica   |        |                                      |                  |                       |          |             |                       |           |
|              | Snapshot Vault     |        |                                      |                  |                       |          |             |                       |           |
| \$           | iscsi              | $\sim$ |                                      |                  |                       |          |             |                       |           |
|              | iSCSI Storage      |        |                                      |                  |                       |          |             |                       |           |
|              | Remote Disk        |        |                                      |                  |                       |          |             |                       |           |
|              | LUN Import/Export  |        |                                      |                  |                       |          |             |                       |           |
|              |                    |        |                                      |                  |                       |          |             |                       |           |

#### Note:

- File-based LUNs do not appear in the list at Storage & Snapshots > Storage/Snapshots.
- The health status of a file-based LUN is always the same as its parent volume.

| Storage | e & Snapshots |           |                   |            |              |      |               |           |            | - + ×    |
|---------|---------------|-----------|-------------------|------------|--------------|------|---------------|-----------|------------|----------|
|         | Storage &     | Syste     | em Management     |            |              |      |               |           | $+ \times$ | X ⑦   ∯  |
| 3       | Overview      | Name/Alia | as: System 🧲      |            | Remove       |      | Expand Volume | Actions - |            | Ivianage |
|         | Storage       | File-Base | d iSCSI of System |            |              |      |               |           | -          | Jsed     |
|         | Snapshot      | Name/     | Alias             | Capacity   |              | Thin |               |           |            |          |
|         | Storage       | LUN_0     |                   | 300.00 GB  |              | yes  |               |           |            |          |
|         | Disks/VJBOD   | Apps inst | alled on System   |            |              |      |               |           | - 1        |          |
|         | Storage/Snaj  |           | Name              | Size       | Installed on |      | Version       |           | - 14       |          |
|         | Cache Accele  | М         | Gmail Backup      | 63.74 MB   | 2017-05-26   |      | 1.4.2         |           | - 11       |          |
|         | External Stor | 8         | Cloud Drive Sync  | 96.05 MB   | 2017-11-10   |      | 2.1.358       |           | - 11       |          |
| ١O      | Snapshot Ba   |           | Proxy Server      | 120.71 MB  | 2018-02-06   |      | 1.3.2         |           | - 11       |          |
|         | Snapshot Re   | 0         | CloudLink         | 46.36 MB   | 2017-04-01   |      | 2.0.77        |           |            |          |
|         | Snapshot Va   | ×.        | QVPN Service      | 8.18 MB    | 2017-05-20   |      | 1.0.17083     |           |            |          |
| 4       | iscsi         |           | Photo Station     | 14.34 MB   | 2017-05-20   |      | 5.4.1         |           | _          |          |
| ~       | iSCSI Storage | <u>.</u>  | INF               | 204 1 4 MD | 2010 01 21   |      | 0 1 51 0      |           | - Ť        |          |
|         | Remote Disk   |           |                   |            |              | _    |               | Close     |            |          |

## 5. Connecting to an iSCSI target using Microsoft iSCSI initiator in Windows

Microsoft iSCSI Initiator is built into all versions of Windows, starting from Windows Vista and Windows Server 2008. You can download and install it on Windows 2003, Windows XP and Windows 2000.

1. In Windows, locate and run **iSCSI Initiator**.

Depending on your Windows version, you can search for it in the Windows program search or find it at

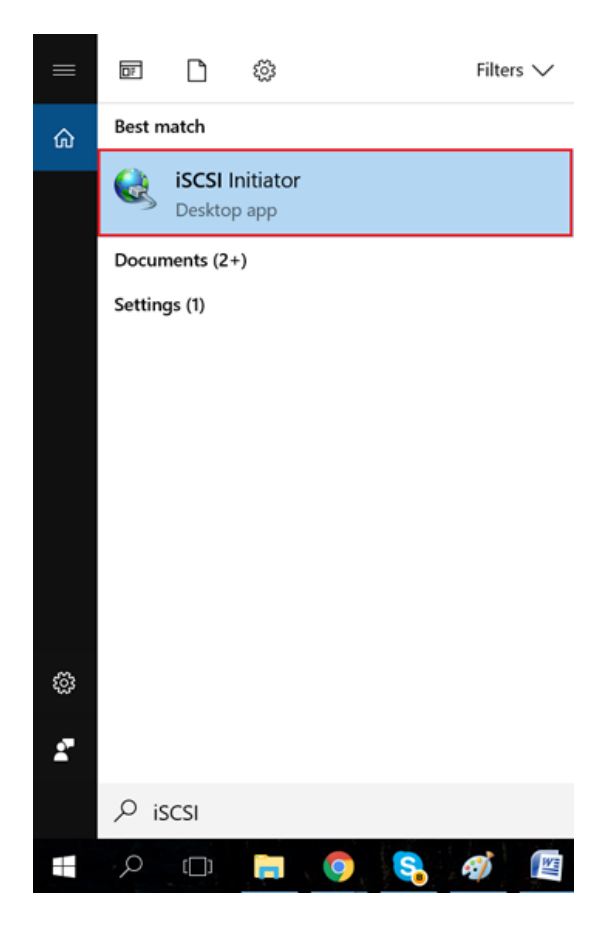

Control Panel" > Administrative Tools.

2. Optional: Click Yes if Windows prompts you to start the iSCSI service.

3. Enter the NAS IP address under **Targets > Target**, and then click **Quick Connect**.

| .51 1110                                                                             |                                                                                                    |                                                                                                    |                                                                                                  |            |                                                         |
|--------------------------------------------------------------------------------------|----------------------------------------------------------------------------------------------------|----------------------------------------------------------------------------------------------------|--------------------------------------------------------------------------------------------------|------------|---------------------------------------------------------|
| argets                                                                               | Discovery                                                                                                    | Favorite Targets                                                                                                    | Volumes and Devices                                                                              | RADIUS     | Configuration                                           |
| Quick C<br>To disc<br>DNS na                                                         | onnect<br>over and log<br>me of the ta                                                                                         | on to a target usir<br>arget and then click                                                                                                    | g a basic connection, t<br>Quick Connect.                                                        | ype the IP | address or                                              |
| <u>T</u> arget                                                                       | : 172                                                                                                    | . 17.22.234                                                                                                    |                                                                                                  | Q          | uick Connect                                            |
| Discove                                                                              | red targets                                                                                                    |                                                                                                    |                                                                                                  |            |                                                         |
|                                                                                      |                                                                                                    |                                                                                                    |                                                                                                  |            | Refresh                                                 |
| Name                                                                                 |                                                                                                    |                                                                                                    |                                                                                                  | Status     |                                                         |
|                                                                                      |                                                                                                    |                                                                                                    |                                                                                                  |            |                                                         |
|                                                                                      |                                                                                                    |                                                                                                    |                                                                                                  |            |                                                         |
|                                                                                      |                                                                                                    |                                                                                                    |                                                                                                  |            |                                                         |
|                                                                                      |                                                                                                    |                                                                                                    |                                                                                                  |            |                                                         |
|                                                                                      |                                                                                                    |                                                                                                    |                                                                                                  |            |                                                         |
|                                                                                      |                                                                                                    |                                                                                                    |                                                                                                  |            |                                                         |
|                                                                                      |                                                                                                    |                                                                                                    |                                                                                                  |            |                                                         |
|                                                                                      |                                                                                                    |                                                                                                    |                                                                                                  |            |                                                         |
|                                                                                      |                                                                                                    |                                                                                                    |                                                                                                  |            |                                                         |
|                                                                                      |                                                                                                    |                                                                                                    |                                                                                                  |            |                                                         |
|                                                                                      |                                                                                                    |                                                                                                    |                                                                                                  |            |                                                         |
|                                                                                      |                                                                                                    |                                                                                                    |                                                                                                  |            |                                                         |
| To con                                                                               | nect using a                                                                                                    | dvanced options, si                                                                                                    | elect a target and then                                                                          |            | Cognect                                                 |
| To con<br>dick Co                                                                    | nect using a mnect.                                                                                                    | dvanced options, s                                                                                                    | elect a target and then                                                                          |            | Cognect                                                 |
| To con<br>dick Co<br>To com                                                          | nect using a<br>nnect.<br>pletely disco                                                                                        | dvanced options, si                                                                                                    | elect a target and then<br>ect the target and                                                    |            | Cognect                                                 |
| To con<br>dick Co<br>To com<br>then di                                               | nect using a<br>nnect.<br>pletely disco<br>ick Disconne                                                                        | dvanced options, si<br>onnect a target, sei<br>ct.                                                                                              | elect a target and then<br>ect the target and                                                    |            | Connect<br>Disconnect                                   |
| To con<br>dick Co<br>To com<br>then di                                               | nect using a<br>nnect.<br>pletely disco<br>ick Disconne                                                                        | dvanced options, so<br>onnect a target, sei<br>ct.                                                                                              | elect a target and then<br>ect the target and                                                    |            | Connect<br>Disconnect                                   |
| To con<br>dick Co<br>To com<br>then di<br>For tan                                    | nect using a<br>xnnect.<br>pletely disco<br>ick Disconne<br>get properti<br>the target ar                                      | dvanced options, si<br>onnect a target, sel<br>ct.<br>es, including config                                                                      | elect a target and then<br>ect the target and<br>uration of sessions,                            |            | Cognect<br>Disconnect<br>Properties                     |
| To con<br>click Co<br>To com<br>then cli<br>For tar<br>select t                      | nect using a<br>nnect.<br>pletely disco<br>ick Disconne<br>get properti<br>the target a                                        | dvanced options, si<br>innect a target, sel<br>ct.<br>es, including config<br>nd click Properties.                                              | elect a target and then<br>ect the target and<br>uration of sessions,                            |            | Cognect<br>Disconnect<br>Properties                     |
| To con<br>dick Co<br>To com<br>then di<br>For tan<br>select t                        | nect using a<br>onnect.<br>pletely disco<br>ick Disconne<br>get properti<br>the target ar<br>ofiguration o                     | dvanced options, so<br>onnect a target, sel<br>ct.<br>es, including config<br>nd click Properties.<br>f devices associate                       | elect a target and then<br>ect the target and<br>uration of sessions,<br>d with a target, select |            | Cognect<br>Disconnect<br>Properties                     |
| To con<br>dick Co<br>To com<br>then di<br>For tan<br>select t<br>For cor<br>the tan  | nect using a<br>nnect.<br>pletely disco<br>ck Disconne<br>get properti<br>higuration o<br>get and their                        | dvanced options, si<br>prinect a target, sel<br>ct.<br>es, including config<br>ind click Properties.<br>f devices associate<br>n click Devices. | elect a target and then<br>ect the target and<br>uration of sessions,<br>d with a target, select |            | Cognect<br>Disconnect<br>Properties<br>Deyjces          |
| To con<br>dick Co<br>To com<br>then di<br>For tar<br>select t<br>For cor<br>the tar  | nect using a<br>nnect.<br>pletely disco<br>ck Disconne<br>get properti<br>the target a<br>nfiguration o<br>get and ther        | dvanced options, so<br>onnect a target, sel<br>ct.<br>es, including config<br>nd click Properties.<br>f devices associate<br>n click Devices.   | elect a target and then<br>ect the target and<br>uration of sessions,<br>d with a target, select |            | Cognect<br>Disconnect<br>Properties<br>Devices          |
| To com<br>dick Co<br>To com<br>then di<br>For tan<br>select t<br>For cor<br>the tan  | nect using a<br>innect.<br>pletely disco<br>cick Disconner<br>get propertis<br>the target a<br>nfiguration o<br>get and ther   | dvanced options, so<br>onnect a target, sei<br>ct.<br>es, including config<br>nd click Properties.<br>f devices associate<br>n click Devices.   | elect a target and then<br>ect the target and<br>uration of sessions,<br>d with a target, select |            | Cognect<br>Disconnect<br>Properties<br>De <u>v</u> ices |
| To com<br>dick Co<br>To com<br>then di<br>For tan<br>select t<br>For cor<br>the tan  | nect using a<br>nnect.<br>pletely disco<br>cic Disconne<br>get properti<br>the target ar<br>nfiguration o<br>get and ther      | dvanced options, si<br>onnect a target, sel<br>ct.<br>es, including config<br>nd click Properties.<br>f devices associate<br>n click Devices.   | elect a target and then<br>ect the target and<br>uration of sessions,<br>d with a target, select |            | Cognect<br>Disconnect<br>Properties<br>Degices          |
| To con<br>click Co<br>To com<br>For tar<br>select t<br>For cor<br>the tar            | nect using a<br>nonect.<br>pletely disconne-<br>dc Disconne-<br>get properti<br>the target ar<br>nfiguration o<br>get and ther | dvanced options, si<br>nnect a target, sel<br>ct.<br>es, including config<br>nd click Properties.<br>f devices associate<br>n click Devices.    | elect a target and then<br>ect the target and<br>uration of sessions,<br>d with a target, select |            | Cognect<br>Disconnect<br>Properties<br>Deyjces          |
| To con<br>click Co<br>To com<br>then cli<br>For tar<br>For tar<br>For cor<br>the tar | nect using a<br>innect.<br>pletely disco<br>ck Disconner<br>get properti<br>the target a<br>nfiguration o<br>get and ther      | dvanced options, so<br>onnect a target, sei<br>ct.<br>es, including config<br>nd click Properties.<br>f devices associate<br>n click Devices.   | elect a target and then<br>ect the target and<br>uration of sessions,<br>d with a target, select |            | Cognect<br>Disconnect<br>Properties<br>Deyjces          |
| To com<br>dick Co<br>To com<br>then di<br>For tar<br>select t<br>For cor<br>the tar  | nect using a<br>nnect.<br>pletely disco<br>cik Disconne<br>get properti<br>the target ar<br>figuration o<br>get and ther       | dvanced options, si<br>onnect a target, sel<br>ct.<br>es, including config<br>nd click Properties.<br>f devices associate<br>n click Devices.   | elect a target and then<br>ect the target and<br>uration of sessions,<br>d with a target, select |            | Cognect<br>Disconnect<br>Properties<br>Deylces          |
| To com<br>dick Co<br>To com<br>then di<br>For tar<br>select t                        | nect using a<br>nonect.<br>pletely disco<br>ck Disconne-<br>get properti<br>the target ar<br>nfiguration o<br>get and ther     | dvanced options, si<br>nnect a target, sel<br>ct.<br>es, including config<br>nd click Properties.<br>f devices associate<br>n click Devices.    | elect a target and then<br>ect the target and<br>uration of sessions,<br>d with a target, select |            | Cognect<br>Disconnect<br>Properties<br>Devjces          |

iSCSI Initiator searches for available iSCSI targets and adds them to the Discovered Targets list.

| Quick Connect                                                                                                    |                                                                                               | $\times$ |
|----------------------------------------------------------------------------------------------------|-----------------------------------------------------------------------------------------------|----------|
| Targets that are available for connection at the IP addre<br>provided are listed below. If multiple targets are availab<br>to each target individually.<br>Connections made here will be added to the list of Favor<br>to restore them will be made every time this computer re | ess or DNS name that you<br>le, you need to connect<br>ite Targets and an attempt<br>estarts. | t        |
| Discovered targets                                                                                                    |                                                                                               |          |
| Name                                                                                                    | Status                                                                                        |          |
| iqn.2004-04.com.qnap:tes-3085u:iscsi.test.0b4322                                                                                                    | Connected                                                                                     |          |
| Progress report                                                                                                    |                                                                                               |          |
| Login Succeeded.                                                                                                    |                                                                                               |          |
|                                                                                                    |                                                                                               |          |
| Connect                                                                                                    | <u>)</u> one                                                                                  |          |

4. Optional: Add CHAP authentication credentials to the target.

If you configured CHAP authentication on the NAS, then the target will have the status Inactive. You must specify the CHAP username and password to connect.

- a. Select a target in the Discovered Targets List.
- b. Click Connect.
- c. Click Advanced.
- d. Select Enable CHAP log on.
- e. Under Name, specify the CHAP username.
- f. Under Target Secret, specify the CHAP password.
- g. Click **OK** and then **OK**.

| iS | CSI Initi                    | iator Prop                         | perties                    |                                |                                       |             |       |               | $\times$ |
|----|------------------------------|------------------------------------|----------------------------|--------------------------------|---------------------------------------|-------------|-------|---------------|----------|
| Т  | argets                       | Discover                           | y Favori                   | ite Targets                    | Volumes and Dev                       | vices RAI   | DIUS  | Configuration |          |
|    | Quick C<br>To disc<br>DNS na | Connect<br>cover and<br>ame of the | og on to a<br>target an    | a target usir<br>nd then click | ng a basic connecti<br>Quick Connect. | ion, type t | he IP | address or    |          |
|    | Target                       | :                                  |                            |                                |                                       |             | Qu    | uidk Connect  |          |
|    | Discove                      | ered targe                         | ts                         |                                |                                       |             | _     |               |          |
| h  |                              |                                    |                            |                                |                                       |             |       | Refresh       |          |
|    | Name                         |                                    |                            |                                |                                       | Stat        | us    |               |          |
|    | iqn.20                       | )04-04.com                         | n.qnap:te                  | s-3085u:isc                    | si.test.0b4322                        | Con         | necte | d             |          |
|    |                              |                                    | - 4                        | 4 14                           |                                       |             |       |               |          |
|    | To con<br>click Co           | nect using<br>onnect.              | advanced                   | d options, s                   | elect a target and                    | then        |       | Connect       |          |
|    | To com<br>then cl            | pletely dis<br>ick Discon          | connect a<br>nect.         | a target, sel                  | ect the target and                    |             |       | Disconnect    |          |
|    | For tar<br>select f          | get prope<br>the target            | rties, indu<br>and click f | iding config<br>Properties.    | uration of sessions                   | ,<br>,      | 1     | Properties    |          |
|    | For cor<br>the tar           | nfiguratior<br>get and t           | of device<br>nen click D   | evices.                        | d with a target, se                   | ect         |       | Devices       |          |

The target now has the status Connected.

5. Format the connected LUN as a disk in Windows.

For this guide, we will be using Windows 10. For older Windows versions you must use **Disk Management.** 

a. Search for and run Storage.

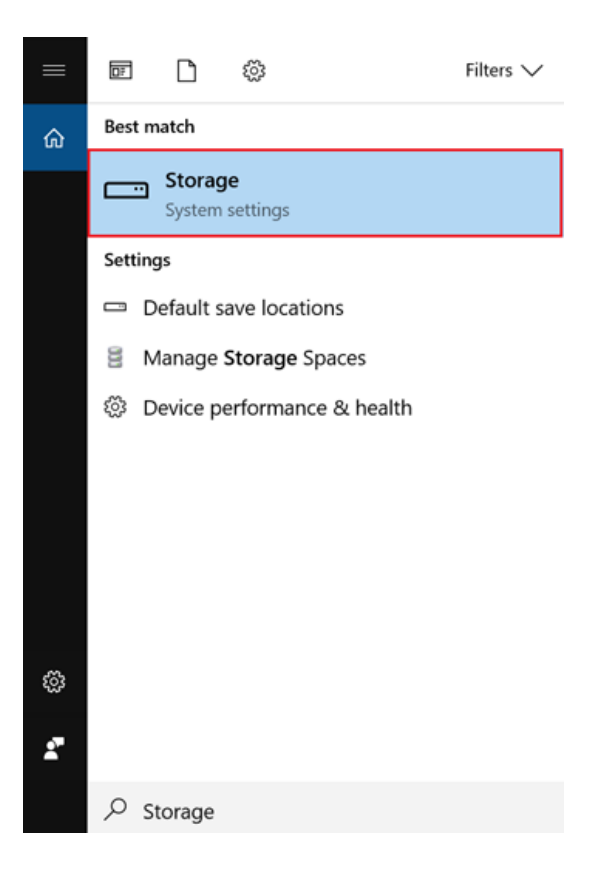

#### b. Click Manage Storage Spaces.

| © Home Storage                                                                                                    |  |
|----------------------------------------------------------------------------------------------------|--|
| Find a setting     P       Local storage                                                                                                    |  |
| System This PC (C:) - 238 GB<br>Display This PC (C:) - 238 GB<br>73.8 GB used 164 GB free                                                              |  |
| □ Notifications & actions Storage sense                                                                                                    |  |
| Power & sleep     Windows can automatically free up space by getting rid of files     you don't need, like temporary files and content in your recycle |  |
| □ Battery bin Off                                                                                                    |  |
| Storage Change how we free up space                                                                                                    |  |
| 记 Tablet mode                                                                                                    |  |
| More storage settings  More storage settings  Change where new content is saved                                                                        |  |
| Projecting to this PC     Manage Storage Spaces                                                                                                    |  |
| Shared experiences                                                                                                    |  |

#### c. Click Create a new pool and storage space.

d. Select one or more iSCSI LUNs, and then click Create Pool.

| 🖗 Create a storag                       | e pool                                                                    | _                  | $\times$ |
|-----------------------------------------|---------------------------------------------------------------------------|--------------------|----------|
| $\leftarrow \rightarrow \cdot \uparrow$ | 😻 « System and Security » Storage Spaces » Create a storage pool 🛛 🗸 🖸 Se | arch Control Panel | Q        |
| :                                       | Select drives to create a storage pool                                    |                    |          |
|                                         | Unformatted drives                                                        | $\bigcirc$         |          |
|                                         | QNAP iSCSI Storage SCSI Disk 1<br>Attached via iSCSI<br>500 GB            |                    |          |

| Create pool Cancel |
|--------------------|
|--------------------|

e. Specify the pool formatting options, and then click Create Storage Space.

| Create a storage space                                                        | -                                                                                         | $\Box$ $\times$ |
|-------------------------------------------------------------------------------|-------------------------------------------------------------------------------------------|-----------------|
| $\leftarrow$ $\rightarrow$ $\checkmark$ $\bigstar$ 😵 « Storage Spaces » Creat | e a storage space  v 🔁 Search Control Panel                                               | م               |
| Enter a name, resiliency t                                                    | /pe, and size for the storage space                                                       | ^               |
| Name and drive letter                                                         |                                                                                           |                 |
| Name:                                                                         | QNAP                                                                                      |                 |
| Drive letter:                                                                 | E: ~                                                                                      |                 |
| File system:                                                                  | NTF5 ~                                                                                    |                 |
| Resiliency                                                                    |                                                                                           |                 |
| Resiliency type:                                                              | Simple (no resiliency, ~                                                                  |                 |
| • A simple storage space writes simple storage space requires                 | one copy of your data, and doesn't protect you from drive failures. A at least one drive. |                 |
| Size                                                                          |                                                                                           |                 |
| Total pool capacity:                                                          | 499 GB                                                                                    |                 |
| Available pool capacity:                                                      | 499 GB                                                                                    |                 |
| Size (maximum):                                                               | 499 GE ~                                                                                  |                 |
| Includina resiliency:                                                         | 499 GB                                                                                    | ~               |
|                                                                               | Create storage space Cancel                                                               |                 |

#### The iSCSI LUN space appears as a drive in Windows.

| - $\rightarrow$ $\checkmark$ $\uparrow$ $\checkmark$ > This PC > QNAP (E:) | 🥪 QNAP (E:) Pro                    | operties                                  | ×                  |
|----------------------------------------------------------------------------|------------------------------------|-------------------------------------------|--------------------|
| ★ Quick access                                                             | Security<br>General                | Previous Versions Quota<br>Tools Hardware | Customize          |
| This PC                                                                    | <b>~</b>                           | QNAP                                      |                    |
| 🔚 3D Objects                                                               | Type:                              | Local Disk                                |                    |
| 📜 Desktop                                                                  | File system:                       | NTFS                                      |                    |
| 📔 Documents                                                                | Used space                         | e: 167,116,800 bytes                      | 159 MB             |
| 🚺 Downloads                                                                | Free space                         | : 535,494,762,496 bytes                   | 498 GB             |
| 🔈 Music                                                                    |                                    |                                           |                    |
| E Pictures                                                                 | Capacity:                          | 535,661,879,296 bytes                     | 498 GB             |
| 📕 Videos                                                                   |                                    |                                           |                    |
| 🐛 OS (C:)                                                                  |                                    |                                           |                    |
| QNAP (E:)                                                                  |                                    | Drive E:                                  | Disk Cleanup       |
| 🛫 DesignCenter (\\designcenter.qnap.com.tw) (Y:)                           |                                    | DIIVE E.                                  | •                  |
| 🛫 pub (\\172.17.21.5) (Z:)                                                 | _                                  |                                           |                    |
| network                                                                    | Compress th                        | is drive to save disk space               |                    |
| • Homegroup                                                                | I Allow files on<br>file propertie | n this drive to have contents index<br>S  | ked in addition to |
|                                                                            |                                    | OK Cape                                   | al Apply           |

### 6. Connecting to an iSCSI target using globalSAN iSCSI initiator in Mac OS

Mac OS does not include an iSCSI initiator client by default. You will need to install third-party iSCSI initiator software to connect the iSCSI target on your QNAP NAS. For this tutorial we will use GlobalSAN iSCSI Initiator.

1. In Mac OS, download and install globalSAN iSCSI Initiator for OS X.

This software requires Mac OS X 10.4 or later. For details, see http://www.studionetworksolutions.com/globalsan-iscsi-initiator.

- 2. Go to System Preferences.
- 3. Double-click on globalSAN iSCSI initiator.

|                          |                           |              | System Pre         | eferences            |                        | Q Se           | arch            |
|--------------------------|---------------------------|--------------|--------------------|----------------------|------------------------|----------------|-----------------|
| General                  | Desktop &<br>Screen Saver | osao<br>Dock | Mission<br>Control | Language<br>& Region | Security<br>& Privacy  | Q<br>Spotlight | Notifications   |
| Displays                 | Energy<br>Saver           | Keyboard     | (*)<br>Mouse       | Trackpad             | Printers &<br>Scanners | Sound          | Startup<br>Disk |
| iCloud                   | Internet<br>Accounts      | App Store    | Network            | Bluetooth            | Extensions             | Sharing        |                 |
| Users &<br>Groups        | Parental<br>Controls      | Siri         | Date & Time        | Time<br>Machine      | Accessibility          |                |                 |
| globalSAN<br>and Xtarget |                           |              |                    |                      |                        |                |                 |

4. Click +, and then select Portal/Group.

|                              | glob                      | alSAN iSCSI Initiator and Xtarget                                                                                                    | Q Search                                                                                                   |
|------------------------------|---------------------------|----------------------------------------------------------------------------------------------------|----------------------------------------------------------------------------------------------------|
| iSCSI Name:<br>iSCSI Alias:  | naa.a37e8a8<br>qnapde-mad | 36a2a14b99a1c2af87e488521d<br>c-pro.local<br>Initiator Xtarget                                                                                                    |                                                                                                    |
| +• – License<br>Portal/Group | Rescan                    | Copyright 2004-2017 Studie<br>Solutions, LLC. All rights re<br>www.studionetworksolutions<br>The globalSAN initiator is in limin<br>(Expires Apr 05 2017<br>Click the License button to purchat<br>enter your existing Permanent A | s<br>o Network<br>eserved.<br>ons.com<br>ted trial mode.<br>(8)<br>use the initiator or<br>Activation Key. |
| Target<br>Start SLP scan     | nt further                |                                                                                                    | Version 5.3.1.555                                                                                          |

- 5. Specify a name.
- 6. Specify the NAS DNS name or IP address, and then click  ${\bf Add}.$

| Group Name:<br>172.17.22.60<br>IP Address or DNS Name: Port:                                                                                                    |     |
|----------------------------------------------------------------------------------------------------|-----|
| IP Address or DNS Name: Port:                                                                                                    |     |
|                                                                                                    |     |
| 172.17.22.60 3260                                                                                                    |     |
| Cancel Add                                                                                                    |     |
| Check for Updates<br>Copyright 2004-2017 Studio Network<br>Solutions, LLC. All rights reserved.<br><u>www.studionetworksolutions.com</u><br>The globalSAN initiator is in limited trial mode.<br>(Expires Apr 05 2018)<br>Click the License button to purchase the initiator or |     |
| +•     -     License     Rescan                                                                                                    |     |
| Click the lock to prevent further changes.                                                                                                    | 555 |

7. Select a target in the left list.

|                                                                     | globals       | SAN iSCSI Initiator and Xtarget                                                                                               | Q Search            |
|---------------------------------------------------------------------|---------------|----------------------------------------------------------------------------------------------------|---------------------|
| iSCSI Name:                                                         | naa.a37e8a86  | a2a14b99a1c2af87e488521d                                                                                                    |                     |
| iSCSI Alias:                                                        | qnapde-mac-p  | pro.local                                                                                                    |                     |
|                                                                     |               | Initiator Xtarget                                                                                                    |                     |
| ▼172.17.22.60 (0/1)<br>iqn.2004-04.com.qnap.tvs-1<br>● Disconnected | 28213.iscsi   | iqn.2004-04.com.qnap:tvs-1282t<br>Alias:                                                                                      | 3:iscsi.demo.10f89a |
|                                                                     |               | Error detection: Header and Da                                                                                                | ta (recommended) ᅌ  |
|                                                                     |               | Connections:                                                                                                    | Authentication      |
|                                                                     |               | State Address                                                                                                    | Persistent          |
|                                                                     |               | <ul> <li>172.17.22.60 port: 3260</li> <li>172.17.22.47 port: 3260</li> <li>169.254.8.206 port: 3260</li> <li>+ - ☆</li> </ul> |                     |
| + License                                                           | Rescan        | Disconneo                                                                                                    | Connect             |
| Click the lock to pre<br>changes.                                   | event further |                                                                                                    | Version 5.3.1.555   |

8. Select the IP address to use to connect to the iSCSI target.

#### 9. Click Connect.

10. Optional: Click Initialize.

If this is the first time you have connected to the target then Mac OS will prompt you to format the disk.

| iSCSI Alia                                                                                                    | s: gnapde-mac-pro.lo        | ocal                                                                                                    |                                               |                                                  |
|----------------------------------------------------------------------------------------------------|-----------------------------|----------------------------------------------------------------------------------------------------|-----------------------------------------------|--------------------------------------------------|
|                                                                                                    | In                          | itiator Xtarget                                                                                                    |                                               |                                                  |
| -170 17 00 00 (1/1)                                                                                                    |                             | , and the second second                                                                                                    |                                               |                                                  |
| QNAP Target                                                                                                    | iqr                         | 1.2004-04.com.qn                                                                                                    | ap:tvs-1282t3:iscsi.                          | demo.10f89a                                      |
| Connected                                                                                                    |                             | Alias: Q                                                                                                    | NAP Target                                    |                                                  |
|                                                                                                    |                             |                                                                                                    | Leader and Data (read                         |                                                  |
|                                                                                                    |                             | Error detection:                                                                                                    | reader and Data (reco                         | mmended) 🗸                                       |
|                                                                                                    |                             | iSCSI Op                                                                                                    | otions Auth                                   | entication                                       |
|                                                                                                    | Co                          | onnections:                                                                                                    |                                               |                                                  |
|                                                                                                    | St                          | Address                                                                                                    |                                               | Persistent                                       |
|                                                                                                    |                             | <ul> <li>172.17.22.60 p</li> <li>172.17.22.47 p</li> </ul>                                                                                                    | ort: 3260<br>ort: 3260                        |                                                  |
|                                                                                                    |                             | 169.254.8.206                                                                                                    | 6 port: 3260                                  |                                                  |
|                                                                                                    | +                           | - 🌣                                                                                                    |                                               |                                                  |
|                                                                                                    |                             |                                                                                                    |                                               |                                                  |
|                                                                                                    |                             |                                                                                                    | Disconnect                                    | Connect                                          |
| <ul> <li>Click the lock to changes.</li> </ul>                                                                                                    | se Rescan                   | The disk yo<br>computer.<br>Initialize.                                                                                                    | Disconnect<br>u inserted was not re           | Connect<br>eadable by this                       |
| <ul> <li>+ - − Licens</li> <li>Click the lock to changes.</li> </ul>                                                                                                    | se Rescan                   | The disk yo<br>computer.<br>Initialize<br>Disk Utility                                                                                                    | Disconnect<br>u inserted was not re           | Connect<br>eadable by this                       |
| + √     -     Licens       Click the lock to changes.                                                                                                    | se Rescan<br>o prevent furt | The disk yo<br>computer.<br>Initialize<br>Disk Utility<br>Erase Restore Mour                                                                                                    | Disconnect<br>u inserted was not re<br>Ignore | Connect<br>eadable by this                       |
| +-       -       Licens         Click the lock to changes.       Changes.       Changes.         Image: Click the lock to changes.       Image: Click the lock to changes.       Changes.         Image: Click the lock to changes.       Image: Click the lock to changes.       Image: Click the lock to changes.         Image: Click the lock to changes.       Image: Click the lock to changes.       Image: Click the lock to changes.         Image: Click the lock to changes.       Image: Click the lock to changes.       Image: Click the lock to changes.         Image: Click the lock to changes.       Image: Click the lock to changes.       Image: Click the lock to changes.         Image: Click the lock to changes.       Image: Click the lock to changes.       Image: Click the lock to changes.         Image: Click the lock to changes.       Image: Click the lock to changes.       Image: Click the lock to changes.         Image: Click the lock to changes.       Image: Click the lock to changes.       Image: Click the lock to changes.         Image: Click the lock to changes.       Image: Click the lock to changes.       Image: Click the lock to changes.         Image: Click the lock to changes.       Image: Click the lock to changes.       Image: Click to changes.         Image: Click the lock to changes.       Image: Click to changes.       Image: Click to changes.         Image: Click to changes.       Image: Click to | e Rescan                    | The disk yo<br>computer.<br>Initialize.                                                                                                    | Disconnect                                    | connect<br>eadable by this<br>Eject              |
| Licens Click the lock to changes. Click the lock to changes.                                                                                                    | e Rescan                    | The disk yo<br>computer.<br>Initialize<br>Disk Utility<br>Pisk Utility<br>Frase Restore Mour<br>PiSCSI Storage<br>B Uninitalized                                                        | Disconnect<br>u inserted was not re<br>Ignore | connect<br>eadable by this<br>Eject              |
| Image: Click the lock to changes.         Click the lock to changes.         Image: Click the lock to changes.         Image: Click to changes.         Image: Click to changes.         Image: Click to changes.         Image: Click to changes.         Image: Click to ch                                                                                                    | se Rescan                   | The disk yo<br>computer.<br>Initialize<br>Disk Utility<br>Pisk Utility<br>Frase Restore Mour<br>Piscsi Storage<br>B Uninitalized                                                        | Disconnect                                    | connect<br>eadable by this<br>Eject              |
| -       -       Licens         Click the lock to changes.       -         Click the lock to changes.       -         APPLE SSD SM051       -         Untitled 1       -         Untitled 2       -         APP ISCSI Storag                                                                                                    | se Rescan                   | The disk yo<br>computer.<br>Initialize<br>Disk Utility<br>Pisk Utility<br>Frase Restore Mour<br>Piscsi Storag<br>B Uninitalized                                                         | Disconnect                                    | connect<br>eadable by this<br>Eject              |
| -       Licens         Click the lock to changes.         Click the lock to changes.         APPLE SSD SM051         Untitled 1         Untitled 2         Inal         QNAP iSCSI Storag                                                                                                    | e Rescan o prevent furt     | The disk yo<br>computer.<br>Initialize.                                                                                                    | Disconnect                                    | connect<br>eadable by this<br>Eject              |
| Image: Click the lock to changes.         Click the lock to changes.         Image: Click the lock to changes.         Image: Click the lock to changes.                                                                                                    | e Rescan o prevent furt     | The disk yo<br>computer.<br>Initialize<br>Disk Utility<br>Pisk Utility<br>Erase Restore Mour<br>Piscesi Storage<br>B Uninitalized<br>External<br>ISCSI                                  | Disconnect                                    | connect<br>eadable by this<br>Eject              |
| <ul> <li>Click the lock to changes.</li> </ul> Click the lock to changes. APPLE SSD SM051 Untitled 1 Untitled 2 al QNAP iSCSI Storag                                                                                                    | e Rescan o prevent fur      | The disk yo<br>computer.<br>Initialize.<br>Disk Utility<br>Pisk Utility<br>Frase Restore Mour<br>Piscsi Storag<br>B Uninitalized<br>External<br>iscsi<br>Not Supported<br>Not Supported | Disconnect                                    | connect<br>cadable by this<br>Eject<br>536.87 GE |

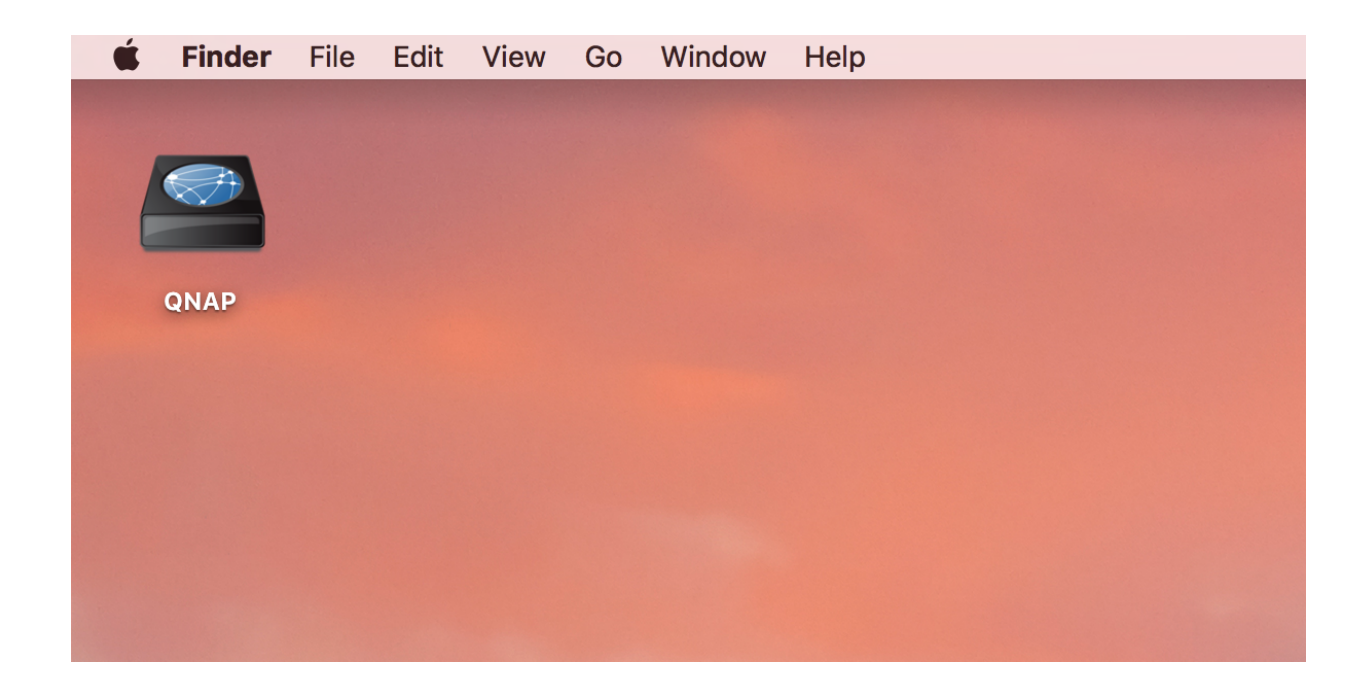

## 7. Connecting to an iSCSI Target using Open-iSCSI Initiator on Linux

The Linux Open-iSCSI Initiator is a built-in package in Ubuntu 8.04 LTS and later. For more information on Ubuntu, see http://www.ubuntu.com.

1. Install the open-iscsi package. Run the following command.

# sudo apt-get install open-iscsi

- 2. Optional: Add CHAP credentials to iscsid.conf.
  - a. Edit the file. Run the following command.

# vi /etc/iscsi/iscsid.conf

- b. Add the target CHAP username under node.session.auth.username.
- c. Add the CHAP password under node.session.auth.password.
- d. Save and then close the file.
- e. Restart the open-iscsi service. Run the following command.

# /etc/init.d/open-iscsi restart

3. Discover all iSCSI targets on the NAS.

In this example the NAS IP address is 10.8.12.31 and the default iSCSI port is 3260. Run the following command.

# iscsiadm -m discovery -t sendtargets -p 10.8.12.31:3260

4. Check the available iSCSI nodes. Run the following command.

# iscsiadm -m node

5. Optional: Delete nodes that you do not want to connect to. Run the following command.

# iscsiadm -m node --op delete --targetname THE\_TARGET\_IQN

6. Restart the open-iscsi service to log into all of the available nodes. Run the following command.

# /etc/init.d/open-iscsi restart

Linux displays a login message. Example:

Login session [iface: default, target: iqn.2004-04.com:NAS:iSCSI.ForUbuntu.B9281B, portal: 10.8.12.31,3260] [ OK ]

7. Check the device status with dmesg. Run the following command.

# dmesg | tail

8. Create a partition.

In this example, the device name is /dev/sdb. Run the following command.

# fdisk /dev/sdb

9. Format the partition. Run the following command. 10. Mount the file system. Run the following two commands.

# mkdir /mnt/iscsi

# mount /dev/sdb1 /mnt/iscsi/

The storage is now available to use.

#### Additional Linux commands.

| Action                               | Command                                                  |
|--------------------------------------|----------------------------------------------------------|
| Test the I/O speed of the iSCSI LUN. | # hdparm -tT /dev/sdb1                                   |
| Discover targets on the host         | # iscsiadm -m discoverytype sendtargetsportal<br>HOST_IP |
| Log into a target                    | # iscsiadm -m nodetargetname THE_TARGET_IQNlogin         |
| Log out of a target                  | # iscsiadm –m nodetargetname THE_TARGET_IQN<br>logout    |
| Delete a Target                      | # iscsiadm –m nodeop deletetargetname<br>THE_TARGET_IQN  |

## 8. Reference: A Comparison of Block-based and File-based LUN Features

| Feature Name           | Block-Based LUN | File-Based LUN |  |
|------------------------|-----------------|----------------|--|
| VAAI Full Copy         | $\checkmark$    | $\checkmark$   |  |
| VAAI Block Zeroing     | $\checkmark$    | $\checkmark$   |  |
| VAAI Hardware Assisted | $\checkmark$    | $\checkmark$   |  |

| Feature Name                                    | Block-Based LUN                                                                                  | File-Based LUN                                       |
|-------------------------------------------------|--------------------------------------------------------------------------------------------------|------------------------------------------------------|
| Locking                                         |                                                                                                  |                                                      |
| VAAI Thin Provisioning<br>and Space Reclamation | $\checkmark$                                                                                     |                                                      |
| Thin provisioning                               | $\checkmark$                                                                                     | $\checkmark$                                         |
| Space reclamation                               | ✓<br>Supported in: VMware ESXi with VAAI,<br>Windows Server 2012 or later,<br>Windows 8 or later |                                                      |
| Microsoft ODX                                   | $\checkmark$                                                                                     |                                                      |
| LUN Import/Export                               | $\checkmark$                                                                                     | $\checkmark$                                         |
| LUN snapshots                                   | √                                                                                                | You must take a<br>snapshot of the parent<br>volume. |

## Was this article helpful?

Yes.

No.

82% of people think it helps.

If you want to provide additional feedback, please include it below.

This site is protected by reCAPTCHA and the Google Privacy Policy and Terms of Service apply.

Submit

Cancel

| Get to know us      | + |
|---------------------|---|
| Other QNAP websites | + |
| Support             | + |
| Resources           | + |

# **Connect with us**

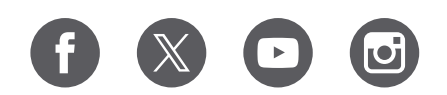

## Subscribe Newsletter $\rightarrow$

Copyright ©2024 QNAP Systems, Inc. All Rights Reserved.

Privacy Policy Terms of Use Information Security Policy